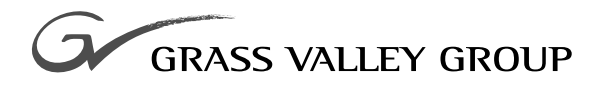

# Instruction Manual

software release **1.0** 

071803600 FIRST PRINTING: FEBRUARY 2001

**8990ARC** SD ASPECT RATIO CONVERTER

# **Contacting Grass Valley Group**

| Region                          | Voice                                    | Fax              | Address                               | Web Site                 |
|---------------------------------|------------------------------------------|------------------|---------------------------------------|--------------------------|
| North America                   | (800) 547-8949<br>530-478-4148           | (530) 478-3347   | Grass Valley Group<br>P.O. Box 599000 | www.grassvalleygroup.com |
| Pacific Operations              | +852-2585-6688<br>Support: 852-2585-6579 | +852-2802-2996   | Nevada City, CA 95959-7900<br>USA     |                          |
| U.K., Europe, Asia, Middle East | +44 1753 218 777                         | +44 1753 218 757 |                                       |                          |
| France                          | +33 1 45 29 73 00                        |                  |                                       |                          |
| Germany                         | +49 221 1791 234                         | +49 221 1791 235 |                                       |                          |

Copyright © Grass Valley Group. All rights reserved.

This document may not be copied, in whole or in part, or otherwise reproduced, except as specifically permitted under U.S. copyright law, without the prior written consent of Grass Valley Group, P.O. Box 599000, Nevada City, CA 95959-7900 USA. GRASS VALLEY GROUP is a registered trademark and Grass Valley is a trademark of Grass Valley Group. All registered trademarks and trademarks are property of their respective holders. Grass Valley Group products are covered by U.S. and foreign patents, issued and pending. Product options and specifications subject to change without notice. The information in this manual is furnished for informational use only, is subject to change without notice, and should not be construed as a commitment by Grass Valley Group. Grass Valley Group assumes no responsibility or liability for any errors or inaccuracies that may appear in this publication.

# Contents

#### Preface

| About This Manual | v |
|-------------------|---|
|-------------------|---|

# 8990ARC SD Aspect Ratio Converter

| Introduction                                | •••• | 1 |
|---------------------------------------------|------|---|
| Installation                                | 2    | 2 |
| Frame Capacity                              | 2    | 2 |
| Module Placement in the 8900 Frame          | 2    | 2 |
| Cabling                                     | 4    | 4 |
| Loop-through Input                          | 4    | 4 |
| Outputs                                     | 4    | 4 |
| General Purpose Interface (GPI) Connections | 4    | 4 |
| Power Up                                    | !    | 5 |
| Operation Indicator LEDs                    | !    | 5 |
| Configuration                               | !    | 7 |
| Onboard Configuration Switches and LEDs     | 8    | 8 |
| Local On-board Module Configuration         | 8    | 8 |
| Ouput Conversion Modes                      |      | 9 |
| Video Index Coding                          | 12   | 2 |
| Wide Screen Signaling (WSS)                 | 12   | 2 |
| GPI Control                                 | 12   | 2 |
| Remote Configuration and Monitoring         | 13   | 3 |
| Module Configuration Displays               | 14   | 4 |
| Software Update Display                     | 14   | 4 |
| Module Configuration Displays               | 14   | 4 |
| Specifications                              | 12   | 7 |
| Service                                     | 19   | 9 |
| Functional Description                      | 20   | 0 |
| Input and Ancillary Data Processing         | 20   | 0 |
| Active Picture Processing                   | 2    | 1 |
| H & V Re-sizing Algorithm                   | 2    | 1 |
| Vertical Resize Filtering                   | 2    | 1 |
| Video Index Information Coding Support      | 2    | 1 |
|                                             |      |   |

### Index

Contents

Preface

# **About This Manual**

This manual describes the features of a specific module of the 8900 Series Modular Products family. As part of this module family, it is subject to Safety and Regulatory Compliance described in the 8900 Series frame and power supply documentation (see the *8900TX/8900TF/8900TFN Frames Instruction Manual*). Preface

# 8990ARC SD Aspect Ratio Converter

# Introduction

The 8990ARC converts between standard (4:3) and widescreen (16:9) SD video formats. Flexible aspect ratio control is provided on the module's front panel and through remote control using the 8900 web browser graphical user interface (GUI).

The 8990ARC is compact and fits in the 8900 frame which holds up to 10 modules in 2 RU. It supports 270 Mb serial digital video with outputs referenced from the input signal.

Key features include:

- 270 Mb component serial digital input and output,
- Module is hot-swappable,
- Module settings are stored in non-volatile memory,
- Automatic 525/625 line selection based on video input,
- Passes horizontal ancillary data (HANC),
- Passes or blanks vertical interval ancillary data (VANC),
- GPI (general purpose interface) input can recall one of four userdefined preset settings,
- Optional blanking of top and bottom one, two, or three active lines, and
- Remote control and monitoring through the 8900 frame ethernet I/F.

# Installation

Installation of the 8990ARC module is a process of:

- Placing the module in the selected frame slot, and
- Cabling and terminating signal ports.

The 8990ARC module can be plugged in and removed from an 8900 Series frame with power on. When power is applied to the module, LED indicators reflect the initialization process (see *Power Up on page 5*).

### **Frame Capacity**

The maximum number of 8900 modules allowed in a frame is determined by frame cooling capacity. Table 1 provides the power capacity, cooling capacity, and maximum module count for the 8990ARC in each frame type.

| Capacity Calculated            | 8900T2<br>Frame | 8900T2-F<br>Frame | 8900TX<br>Frame | 8900TF<br>Frame | 8900TFN<br>Frame |
|--------------------------------|-----------------|-------------------|-----------------|-----------------|------------------|
| Power (W)                      | 60              | 60                | 100             | 100             | 100              |
| Recommended Module Cooling (W) | 30              | 60                | 30              | 90              | 90               |
| 8990ARC Modules                | 6               | 10                | 6               | 10              | 10               |

Table 1. Power, Cooling, and Module Capacity of 8900 Frames

Note Module capacity figures assume no other modules are in the frame. If the maximum number of modules a frame can handle is less than ten, provide as much space between the modules as possible.

# Module Placement in the 8900 Frame

There are ten cell locations in the frame to accommodate either analog or digital modules. These are the left ten locations. Refer to Figure 1.

The two cells on the right are allocated for the power supplies. For additional information concerning the Power Supply module, refer to the 8900 Power Supply manual.

The third cell from the right is allocated for the Frame Monitor or Network Interface module. These modules provide health bus monitoring and control options.

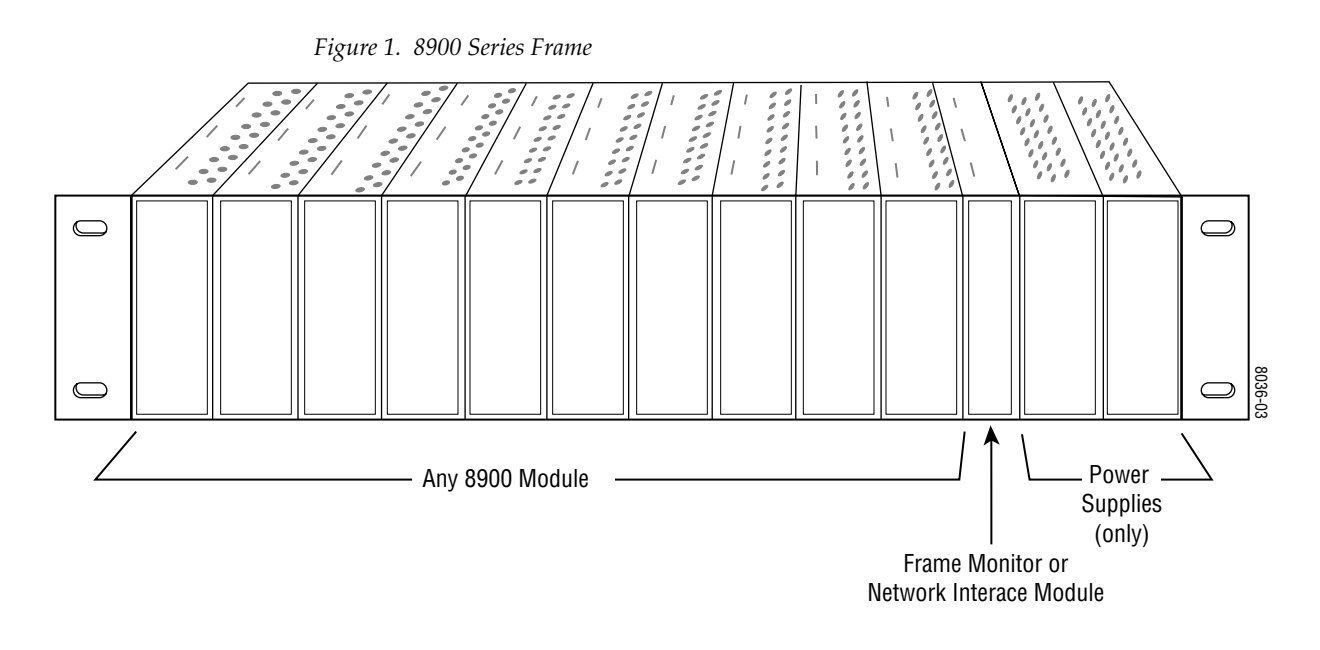

8900 modules are interchangeable within the module cells. There are 10 BNC connectors in each cell's I/O group. The functional assignment of each connector in a group is determined by the module that is placed in that cell. The maximum number of modules an 8900 frame can accept is ten. Figure 2 illustrates the rear connector plate for an 8900 Series frame.

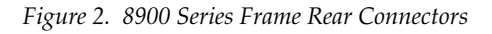

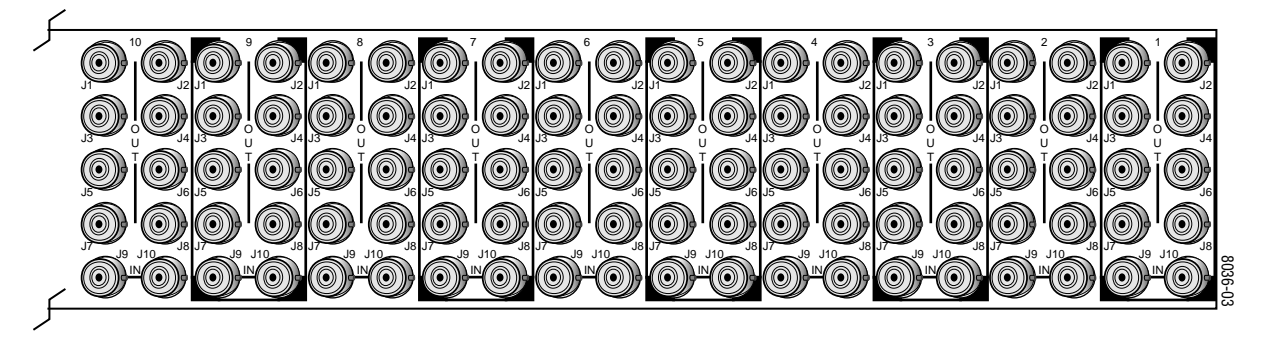

**Note** At the back of this manual (hard-copy only) are die-cut overlay cards that can be placed over the rear connector BNCs to identify the specific 8990ARC connector functions.

To install a module in the frame:

- 1. Insert the module, connector end first, with the component side of the module facing to the right and the ejector tab to the top.
- 2. Verify that the module connector seats properly against the backplane.
- **3.** Press the ejector tab in to seat the module in place.

# Cabling

#### Loop-through Input

Connect an input source to one of the loop-through input connectors, J9 or J10 (see Figure 3). The 8990ARC input accepts SMPTE 259M 8 or 10-bit component serial digital video. Terminate the unused connector into  $75\Omega$  if the signal is not looped to other equipment.

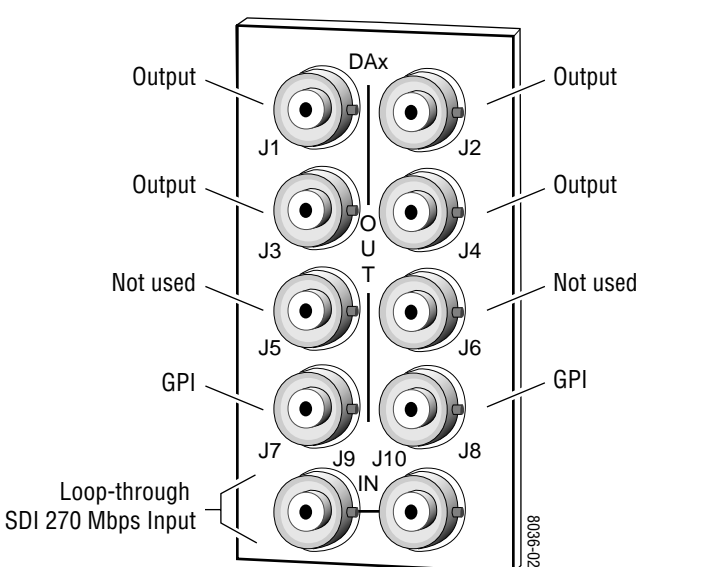

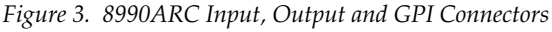

#### **Outputs**

The 8990ARC provides four 75  $\Omega$  component video output BNCs (J1 through J4).

The destination equipment should have a 75  $\Omega$  input impedance or loop through inputs that are terminated into 75  $\Omega$ .

#### **General Purpose Interface (GPI) Connections**

BNCs J7 and J8 accept GPI control signals that select one of four userdefined preset settings that are stored using the onboard configuration controls or the remote GUI controls. The GPI can be used with a user-provided panel with four latching momentary switches and appropriate resistors. No tally is provided from the module (see *GPI Control on page 12*).

# **Power Up**

The various front LED indicators and configuration switches are illustrated in Figure 4. Upon power-up, the green PWR LED should light and the yellow CONF LED should illuminate for the duration of module initialization.

## **Operation Indicator LEDs**

With factory default configuration and a valid input signal connected, the green PWR LED, and one of the green signal standard LEDs (525 or 625) should illuminate (refer to Table 2 on page 6 to see the possible operating indicator combinations).

Video input presence is indicated by the appropriate 525 or 625 LED (indicating a 525-line or 625-line input signal has been detected). The appropriate Mode LED is on.

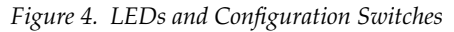

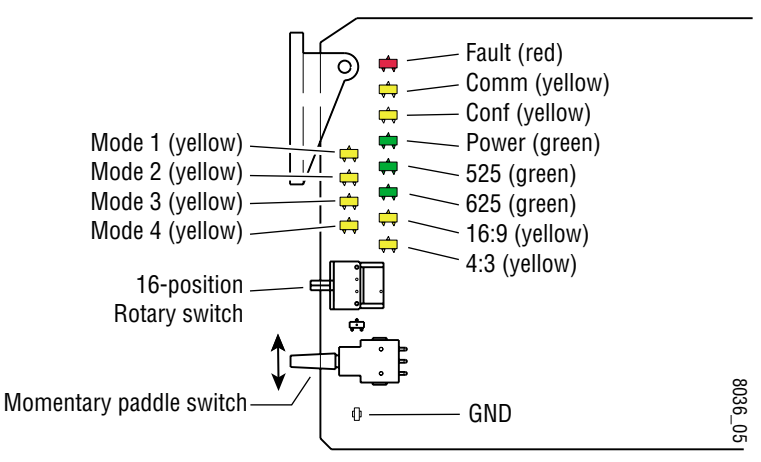

A red FAULT LED indicates an error situation and, with the previously described LEDs, can indicate the operational conditions presented in Table 2 on page 6.

| Tahle 2 | Indicator | LEDs and | Conditions | Indicated |
|---------|-----------|----------|------------|-----------|
| 1000 L  | mancaror  | LLD3 unu | Conunions  | пинсинси  |

| LED              | Indication      | Condition                                                                                                    |
|------------------|-----------------|----------------------------------------------------------------------------------------------------|
|                  | Off             | Normal operation                                                                                                    |
| Fault            | On continuously | Module has detected internal fault                                                                                                    |
| (red)            | Short flash     | EDH errors will cause short flashes. In most applications a few, infrequent EDH errors will not be of consequence. Continuous EDH errors result in obvious output signal degradation. |
|                  | Off             | No activity on frame communication bus                                                                                                    |
| COMM<br>(vellow) | Long flash      | Location Command received by the module from a remote control system                                                                                                    |
| ()01011/         | Short flash     | Activity present on the frame communication bus                                                                                                    |
|                  | Off             | Module is in normal operating mode                                                                                                    |
| CONF             | On continuously | Module is initializing, changing operating modes or updating firmware                                                                                                    |
| (yellow)         | Flashing        | Indicates rate of change of paddle switch controlled analog setting. The longer the switch is held, the more the flashing rate and the change-of-setting rate increases               |
| PWR              | Off             | No power to module or module's DC/DC converter failed                                                                                                    |
| (green)          | On continuously | Normal operation, module is powered                                                                                                    |
| 525              | Off             | Input signal is 625 standard or no signal is present                                                                                                    |
| (green)          | On continuously | Input signal is 525 standard and present                                                                                                    |
| 625              | Off             | Input signal is 525 standard or no signal is present                                                                                                    |
| (green)          | On continuously | Input signal is 625 standard and present                                                                                                    |
| 16:9             | Off             | 4:3 mode is selected                                                                                                    |
| (yellow)         | On              | 16:9 mode is selected                                                                                                    |
| 4:3              | Off             | 16:9 mode is selected                                                                                                    |
| (yellow)         | On              | 4:3 mode is selected                                                                                                    |
| Mode 1           | Off             | Another mode is selected                                                                                                    |
| (yellow)         | On              | Mode 1 is selected                                                                                                    |
| Mode 2           | Off             | Another mode is selected                                                                                                    |
| (yellow)         | On              | Mode 2 is selected                                                                                                    |
| Mode 3           | On              | Another mode is selected                                                                                                    |
| (yellow)         | Off             | Mode 3 is selected                                                                                                    |
| Mode 4           | On              | Another mode is selected                                                                                                    |
| (yellow)         | Off             | Mode 4 is selected                                                                                                    |

Table 3 on page 7 shows the output formating control options and the resultant output processing for various input signals and controls enabled.

| WSS Input & Enable | Video Index<br>Input & Enable | GPI Input & Enable | User Selected<br>Control | Resulting Output Signal<br>Processing Control |
|--------------------|-------------------------------|--------------------|--------------------------|-----------------------------------------------|
| Valid and enabled  | Any condition                 | Any condition      | Mode, format             | WSS control                                   |
| None or disabled   | Valid and enabled             | Any condition      | Mode, format             | Video Index control                           |
| None or disabled   | None or disabled              | Valid and enabled  | Mode, format             | GPI control                                   |
| None or disabled   | None or disabled              | None or disabled   | Mode, format             | User selected processing                      |

 Table 3. Input Combinations and Resulting Outputs

# Configuration

The 8990ARC can be configured locally using onboard switches or remotely using the 8900NET network interface. The configuration of the 8990ARC determines:

- Output aspect ratio (16:9/4:3),
- Display conversion mode see (*Ouput Conversion Modes on page 9*),
  - Bypass (no conversion),
  - Letterbox for 16:9 output or Pillarbox for 4:3 output,
  - Full-height for 16:9 output or Full-width for 4:3 output,
  - 14:9 output,
- Position of converted ouputs on the monitor (Tilt for vertical and Pan for horizontal positioning),
- Enable/disable of Wide Screen Signaling (WSS) allowing control from video source data,
- Number of active lines blanked (None, 1, 2, or 3),
- High or Low vertical resizing filtering for vertical black/white or severe chroma transitions,
- Blanking or passing of vertical ancillary data (VANC),
- Enable/disable of video index mode allowing control from data within the video input signal,
- Enable/disable of GPI control,
- Save/Recall of user-defined configurations for each of four GPI and one non-GPI controlled memory register, and
- Recall of factory default settings.

### **Onboard Configuration Switches and LEDs**

The 8990ARC module can be configured using the rotary and paddle switches shown in Figure 5. The CONF LED is a configuration status indicator. These three components perform the following:

- Function (rotary) switch Addresses one of 16 possible positions (0 through 9 and A through F) to access a desired function for configuration. Not all positions are used (see Table 4).
- **Note** The Function switch should be kept in position 0 when not in use to avoid any inadvertent change in configuration. 0 is an inactive position.
- SW1 (paddle) switch Actuates or selects the desired setting for the selected function when the switch is held momentarily in either the Up or Down position.
- CONF (configuring) LED When on, indicates the module is initializing or processing configuration information.

Figure 5. Module Configuration Switches and LEDs

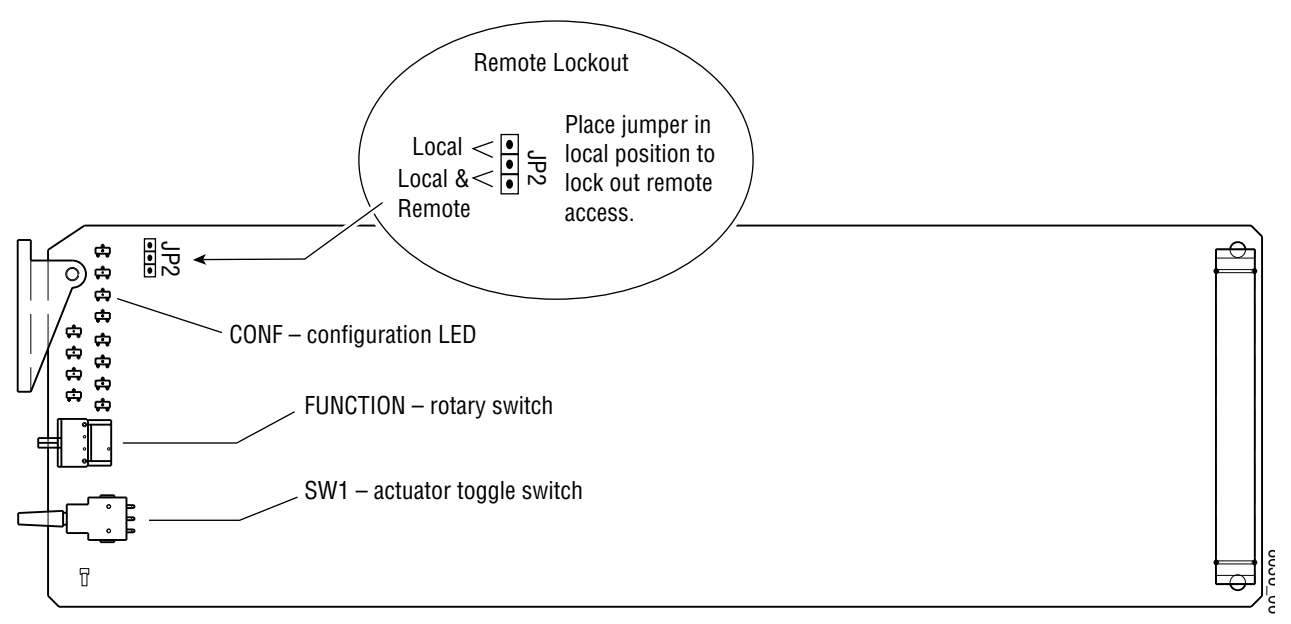

#### Local On-board Module Configuration

The 8990ARC offers a choice between 4:3 and 16:9 video signal output formats and one of four picture conversion modes for each format, see Table 4). The various signal processing and content options are listed in the table and can also be addressed using the Remote Configuration and Monitoring GUI (see *Remote Configuration and Monitoring on page 13*).

**Note** When module power recycles the last setup state is restored. The module does not revert to a factory or the user default.

To make a configuration setting:

- **1**. Rotate the Function Switch to the desired function switch position.
- **2.** Move the paddle switch to the up or down position and hold momentarily to set the desired function.

| Function<br>Switch | Paddle<br>Switch Up                      | Paddle<br>Switch Down                       | Function Description                                                                                                    |
|--------------------|------------------------------------------|---------------------------------------------|----------------------------------------------------------------------------------------------------|
| 0                  |                                          |                                             | Inactive position                                                                                                    |
| 1                  | 16:9 output <sup>†</sup>                 | 4:3 output                                  | Selects output aspect ratio                                                                                                    |
| 2                  | Decrease (4, 3 ,2 <sup>+</sup> , 1)      | Increase ( 1, 2 <sup>†</sup> , 3, 4)        | Steps through four output conversion modes (see below)                                                                                                    |
| 3                  | Position left or up<br>Center is default | Position right or down<br>Center is default | Move picture position on the monitor to one of three positions depending on applicable mode—Tilt (top, center, bottom) or Pan (left, center, right). Position-ing mode is determined by the picture conversion mode selected. |
| 4                  | Disable <sup>†</sup>                     | Enable                                      | Enable/disable Wide Screen Signaling Control                                                                                                    |
| 5                  | Decrease (3, 2, 1, 0 <sup>†</sup> )      | Increase (0 <sup>†</sup> , 1, 2, 3)         | Steps through choices for active line blanking—none, one, two, or three lines                                                                                                    |
| 6                  | High <sup>†</sup>                        | Low                                         | Select High or Low vertical resizing filtering – switch to low to remove ringing in lines with vertical black/white or severe chroma transitions                                                                              |
| 7                  | Blank <sup>†</sup>                       | Pass                                        | Blank or pass Vertical Ancillary Data (VANC)                                                                                                    |
| 8                  | Disable <sup>†</sup>                     | Enable                                      | Video index mode control (see Video Index Coding)                                                                                                    |
| 9                  | Disable <sup>†</sup>                     | Enable                                      | General Purpose Interface (GPI) enable/disable                                                                                                    |
| Α                  | Recall                                   | Save                                        | Save/recall GPI 1 mode and current option settings                                                                                                    |
| В                  | Recall                                   | Save                                        | Save/recall GPI 2 mode and current option settings                                                                                                    |
| С                  | Recall                                   | Save                                        | Save/recall GPI 3 mode and current option settings                                                                                                    |
| D                  | Recall                                   | Save                                        | Save/recall GPI 4 mode and current option settings                                                                                                    |
| E                  | Recall                                   | Save                                        | Save current or recall last saved user settings                                                                                                    |
| F                  | Recall                                   |                                             | Default settings recall                                                                                                    |

Table 4. 8990ARC Configuration Functions

<sup>†</sup> Factory Default

#### **Ouput Conversion Modes**

Function switch position 2 selects one of four output conversion modes for either 4:3 or 16:9 format:

- For 4:3 format, 1 = Bypass, 2 = letterbox, 3 = full height, 4 = 14:9, or
- For 16:9 format, 1 = Bypass, 2 = pillarbox, 3 = full width, 4 = 14:9.

Figure 6 on page 10 and Figure 7 on page 11 illustrate the ouput conversions for both 4:3 and 16:9 formats.

#### Figure 6. 4:3 Picture Input to 16:9 Display

INPUT - 4:3

#### CONVERSION

Mode 1, Bypass Complete picture with horizontal stretch

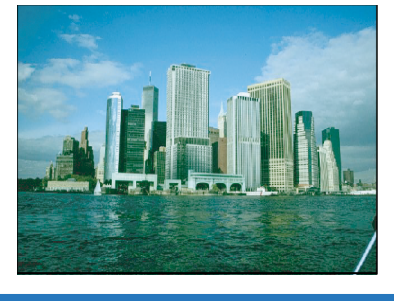

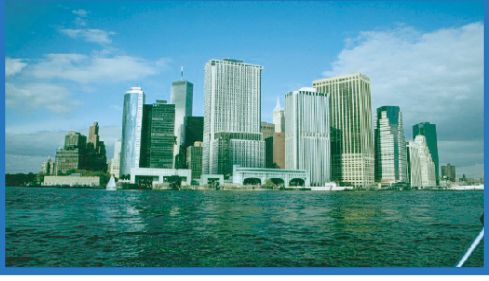

Shift horizontally -

≻

Mode 2, Pillarbox Complete picture with no distortion; Position left, center, or right (Pan)

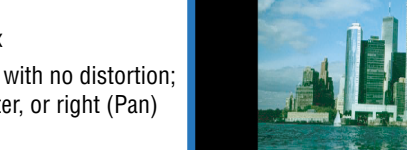

←

Mode 3, Full Width Top and bottom cropping; Position top, center, or bottom (Tilt)

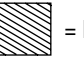

= lost picture

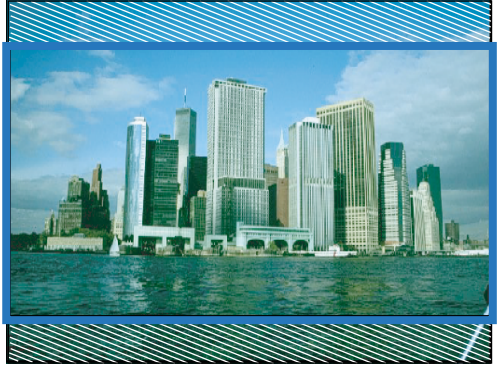

Shift vertically

Mode 4, 14:9 Top and bottom cropping; Position left, center, or right (Pan)

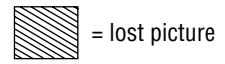

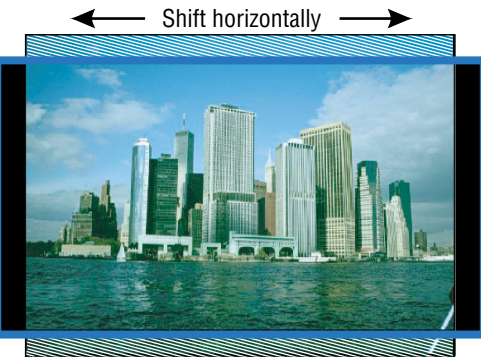

#### Figure 7. 16:9 Picture Input to 4:3 Display

INPUT - 16:9

#### CONVERSION

Mode 1, Bypass Complete picture with vertical distortion (objects appear taller)

Mode 2, Letterbox Complete picture in Letterbox format with blanking at top and bottom Position top, center, or bottom (Tilt)

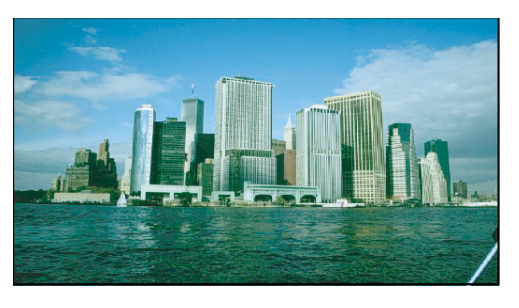

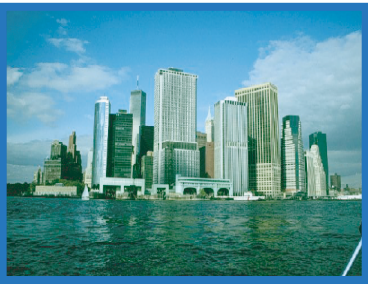

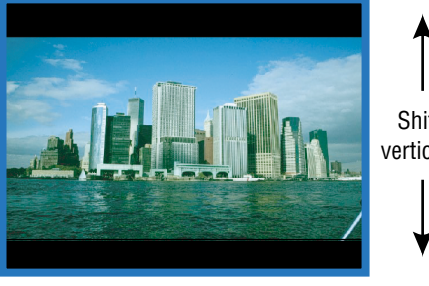

Shift horizontally -

Shift vertically

≁

Mode 3, Full Height Horizontal cropping Position left, center, or right (Pan)

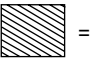

= lost picture

Mode 4, 14:9

Vertical blanking Horizontal cropping Position top, center, or bottom (Tilt)

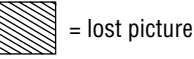

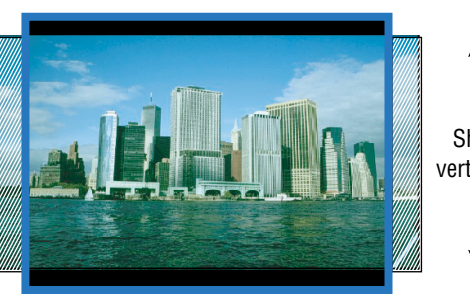

Shift vertically

#### **Video Index Coding**

In the video input signal, video source data can be inserted (on lines 11 or 324 for 625, on 14 or 277 for 525) to identify the signal line standard and aspect ratio (per SMPTE RP-186 specification). If this information is present and the 8990ARC Video Index function is enabled and the module output mode matches the input, the module will pass the signal as is. If the output mode does not match, the module will use the selected conversion mode (2, 3, or 4). The Video Index coding is passed through to the 8990ARC output unaltered.

#### Wide Screen Signaling (WSS)

In 625-line systems the video input signal can contain video source data on line 23 (per specification EN 300 294 v1.3.2). If WSS is enabled, the 8990ARC output conversion mode will be controlled according to this input data. If Video Index Control is also enabled, the WSS control, when present, will take precedence. WSS coding is passed through to the 8990ARC output unaltered.

#### **GPI Control**

A GPI control input can be connected to either J7 or J8 (not both) on the rear panel. This is a loop-through input to an A/D converter and a 1.21 K $\Omega$  resistor to +5 V. When the module's GPI function is enabled, the 8990ARC software will recognize a GPI input voltage level to select one of four stored user-defined modes. Looping the input to additional modules allows a single GPI signal to set them all (up to 10 modules).

The GPI input is created by the application of a parallel resistor between the coax center and common ground that results in a voltage lower than +5 V to the A/D converter.

The following voltages (all ±0.4 V) will select the GPI register indicated:

- 1.25 V = GPI 1
- 2.08 V = GPI 2
- 2.92 V = GPI 3
- 3.75 V = GPI 4

The resistors required for these voltages are shown in Figure 8.

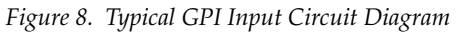

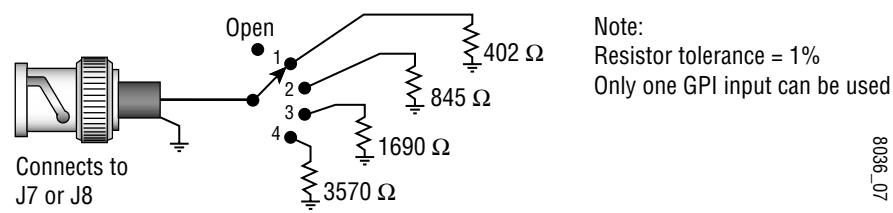

# **Remote Configuration and Monitoring**

8990ARC configuration and monitoring can be performed using the 8900NET interface in 8900TF or TFN frames (see Figure 9). This section describes the GUI access to the module configuration functions. Refer to the 8900NET Network Interface Module Instruction Manual for information on setting up and operating the 8900 frame network.

For remote access, make sure the jumper block on the module is set for both Local and Remote access (Figure 5 on page 8).

**Note** The physical appearance of the menu displays shown in this manual represent the use of a particular platform, browser and version of 8900NET module software. They are provided for reference only. Displays will differ depending on the type of platform and browser you are using and the version of the 8900NET software installed in your system.

The 8900 modules can be addressed by clicking on a specific module icon in the frame status display or on a module name or slot number in the link list on the left.

Figure 9. 8900NET GUI

 The Links section lists the frame and its current modules. The selected link's Status page is first displayed and the sub-list of links for the selection is opened. The sub-list allows you to select a particular information page for the selected device.

> Content display section displays the information page for the selected frame or module (frame slot icons are also active links).

MOD/JLAR PRODUCTS COI/TROL AND MONITORING

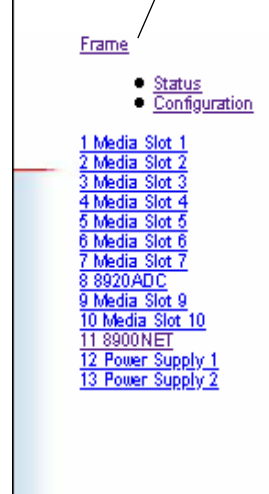

#### Frame Status

Model : 8900TFN Description : Module Frame Frame Location : not assigned SMPTE Alarm : WARNING Temperature State : PASS

WARNING - Module Data or Config Errors

| Empty | Empty | eluboM | Empty | Empty | Empty | eluboM | Module | Empty | Empty | Net<br>Card | Power Supph | Empty |
|-------|-------|--------|-------|-------|-------|--------|--------|-------|-------|-------------|-------------|-------|
|-------|-------|--------|-------|-------|-------|--------|--------|-------|-------|-------------|-------------|-------|

Front Cover : No Cover

Properties

Vendor : Grass Valley Group Net Card Software Version : 2.0.2 Dev Media Slots : 10 The 8990ARC will indicate a SMPTE Alarm fault on the Frame Status display for the following alarms:

- Lack of valid video input
- Internal Fault
- Board Failure

#### **Module Configuration Displays**

The 8900 GUI provides the following links and displays for the 8990ARC module (Figure 10):

- Status and Slot Configuration displays showing status and slot configuration information (location and user assigned names),
- Module Configuration displays, and
- Software Update display.

The Status and Slot Configuration displays operate in the same manner for all remote controllable 8900 modules. Refer to the 8900NET manual for more information on these displays. Some functions listed may not be supported by a particular module. These will be indicated as not supported.

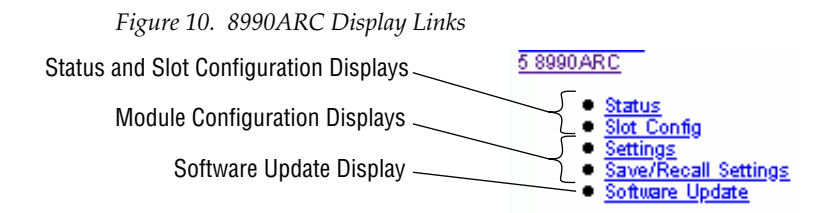

#### Software Update Display

The Software Update display allows you to download new software versions for the module. Refer to the 8900NET manual and the Grass Valley Group web site at http://www.grassvalleygroup.com for complete details and new software versions.

#### **Module Configuration Displays**

This section discusses the Module Configuration Displays used to set parameters required for 8990ARC module operation. You may select output format, control options, and signal *options*. Press the **APPLY** button to activate the selections.

| <u>5 8990 A</u>     | RC                                                                           |
|---------------------|------------------------------------------------------------------------------|
| Use<br>This<br>Link | Status<br>Slot Config<br>Settings<br>Save/Recall Settings<br>Software Update |

#### Settings

The Settings display (Figure 11) allows you to:

- Select Output Format 4:3 or 16:9,
- Select Conversion Mode output picture ratio options,
- Select Tilt or Pan Tilt appears in modes that allow vertical position adjustment, Pan appears in modes that allow horizontal position adjustment,
- Enable/disable Video Index control (see Video Index Coding on page 12),
- Enable/disable Wide Screen Signaling (see *Wide Screen Signaling (WSS)* on page 12),
- Enable GPI control (see GPI Control on page 12),
- Pass/blank vertical ancillary data (VANC),
- Select active line blanking option, and
- Select high or low V Process BW (vertical resizing) filter switch to low to remove ringing in lines with vertical black/white or severe chroma transitions (see *Vertical Resize Filtering on page 21*).

Figure 11. Settings Display

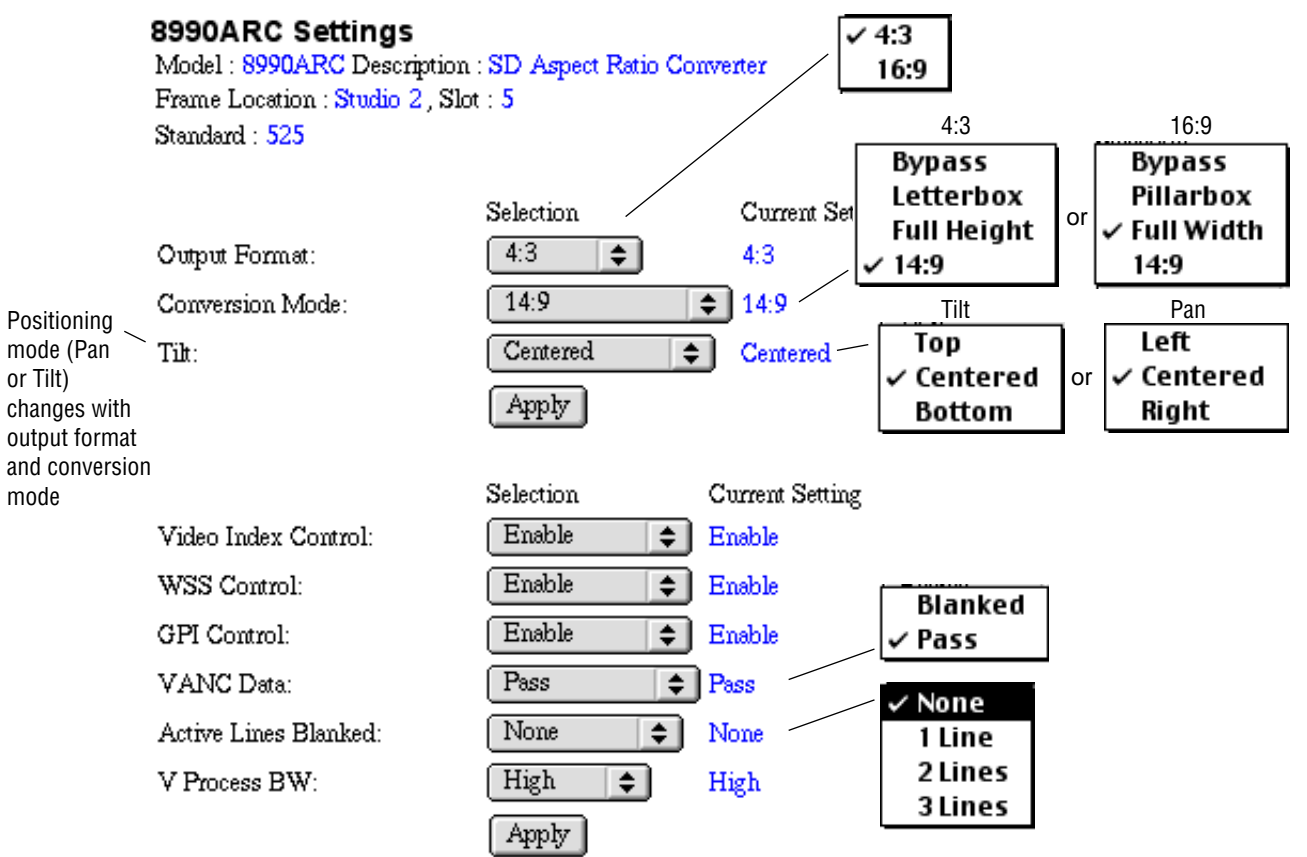

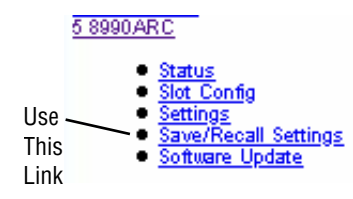

#### Save/Recall Settings Display

The 8990ARC provides five storage registers to save module configuration settings for access through standard local and remote control or through the GPI interface (see Figure 12). Current module configuration settings are displayed above the recall/save buttons. Factory default settings can be recalled using the **Recall Defaults** button.

Figure 12. Save/Recall Display

Recall Defaults

#### 8990ARC Save/Recall Settings

Model : 8990ARC Description : SD Aspect Ratio Converter Frame Location : Studio 2, Slot : 5

| Output Format : 16:9         | Conversion Mode : 14:9      | Pan : Centered       |
|------------------------------|-----------------------------|----------------------|
| VANC Data : Pass             | Active Lines Blanked : None | Standard : 525       |
| Video Index Control : Enable | GPI Control : Enable        | WSS Control : Enable |
| V Process BW : High          |                             |                      |

| Recall User Settings  | Save User Settings  |
|-----------------------|---------------------|
| Recall GPI 1 Settings | Save GPI 1 Settings |
| Recall GPI 2 Settings | Save GPI 2 Settings |
| Recall GPI 3 Settings | Save GPI 3 Settings |
| Recall GPI 4 Settings | Save GPI 4 Settings |
|                       |                     |

# **Specifications**

#### Table 5. 8990ARC Specifications

| Parameter                     | Value                                                                                                    |  |  |  |  |  |
|-------------------------------|----------------------------------------------------------------------------------------------------|--|--|--|--|--|
| SDI Input                     |                                                                                                    |  |  |  |  |  |
| Signal type                   | SMPTE 259M-C or EBU tech 3267, 8 or 10-bit serial digital component video                                                                                                    |  |  |  |  |  |
| Number of inputs              | 1 loop-through                                                                                                    |  |  |  |  |  |
| Connector type                | 75 Ω BNC                                                                                                    |  |  |  |  |  |
| Return loss                   | > 15 dB, 5 to 270 MHz                                                                                                    |  |  |  |  |  |
| Max input cable lengthl       | 225 m (984 ft) of Belden 8281 or equivalent                                                                                                    |  |  |  |  |  |
| SDI Outputs                   |                                                                                                    |  |  |  |  |  |
| Number of outputs             | 4                                                                                                    |  |  |  |  |  |
| Connector type                | 75 Ω BNC                                                                                                    |  |  |  |  |  |
| Signal type                   | SMPTE 259M-C or EBU tech 3267                                                                                                    |  |  |  |  |  |
| Output impedance              | 75 Ω                                                                                                    |  |  |  |  |  |
| Return loss                   | > 15 dB, 5 to 270 MHz                                                                                                    |  |  |  |  |  |
| Signal Processing             |                                                                                                    |  |  |  |  |  |
| Signal path                   | 12-bit processing internally then rounded and truncated to 10 bits                                                                                                    |  |  |  |  |  |
| 525/625 selection             | Automatic                                                                                                    |  |  |  |  |  |
| Aspect ratio selection        | 16:9 to 4:3, 4:3 to 16:9, manual or automatic if video index or WSS input is enabled                                                                                                    |  |  |  |  |  |
| Modes 16:9 to 4:3 conversion  | <ul> <li>No processing</li> <li>Letter-box (no loss)</li> <li>Full height (h-crop)</li> <li>14:9 sub-image (some h-crop, less than full height)</li> </ul>                                           |  |  |  |  |  |
| Modes 4:3 to 16:9 conversion  | <ul> <li>No processing</li> <li>Side panels (no loss)</li> <li>Full width (v-crop)</li> <li>14:9 sub-image (some v-crop, less than full width)</li> </ul>                                            |  |  |  |  |  |
| Horizontal position           | Left/center/right justified output (shrink) or input (magnify)                                                                                                    |  |  |  |  |  |
| Vertical position             | Top/center/bottom justified output (shrink) or input (magnify)                                                                                                    |  |  |  |  |  |
| Horizontal ancillary data     | All horizontal embedded ancillary data (HANC) passed to output                                                                                                    |  |  |  |  |  |
| Hot switch handling           | Module will handle input signal hot switched between synchronous signals that are timed within the same line without causing glitches in the output stream                                           |  |  |  |  |  |
| Switching line processing     | None                                                                                                    |  |  |  |  |  |
| Vertical interval blanking    | Vertical interval active line time data optionally replaced by black or blanking – 20 or 21 lines blanked for 525; 25 lines blanked for 625 signals                                                  |  |  |  |  |  |
| Active line blanking          | Top and bottom 0, 1, 2, or 3 lines<br>In 525: Field 1 – 21 to 23 and 263 to 261; Field 2 – 20 to 22 and 262 to 260<br>In 625: Field 1 – 23 to 25 and 310 to 308; Field 2 – 336 to 338 and 623 to 621 |  |  |  |  |  |
| Output signal EDH             | Error Detection Handling (EDH) check-words per SMPTE RP 165 inserted in output signal                                                                                                    |  |  |  |  |  |
| Performance                   |                                                                                                    |  |  |  |  |  |
| Electrical length             | 75.25 lines all modes                                                                                                    |  |  |  |  |  |
| Response to input signal loss | Output signal is invalid                                                                                                    |  |  |  |  |  |

| Parameter                 | Value                   |  |  |  |  |  |
|---------------------------|-------------------------|--|--|--|--|--|
| Environmental             |                         |  |  |  |  |  |
| Frame temperature range   | 0 to 45 degrees C       |  |  |  |  |  |
| Operating humidity range  | 0 to 90% non-condensing |  |  |  |  |  |
| Non-operating temperature | - 10 to 70 degrees C    |  |  |  |  |  |
| Mechanical                |                         |  |  |  |  |  |
| Frame type                | 8900 Series             |  |  |  |  |  |
| Power Requirements        |                         |  |  |  |  |  |
| Supply voltage            | + 12 V                  |  |  |  |  |  |
| Power consumption         | 4.75 Watts              |  |  |  |  |  |

Table 5. 8990ARC Specifications - (continued)

# Service

The 8990ARC Digital to Analog Converter modules make extensive use of surface-mount technology and programmed parts to achieve compact size and adherence to demanding technical specifications. Circuit modules should not be serviced in the field unless otherwise directed by Customer Service.

If your module is not operating correctly, proceed as follows:

- Check frame and module power and signal present LEDs.
- Verify power at the voltage tespoints (see Figure 14) and check Fuse F1 if no voltage is detected.
- Check for presence and quality of input signals.
- Verify that source equipment is operating correctly.
- Check cable connections.
- Check output connections for correct I/O mapping (correct input connector is used for the corresponding channel output).

Refer to Figure 4 for the location of PWR LED and Table 2 on page 6 for proper LED indications.

If the module is still not operating correctly, replace it with a known good spare and return the faulty module to a designated Grass Valley repair depot. Call your Grass Valley representative for depot location.

*Figure 13.* Refer to *Contacting Grass Valley Group* at the front of this document for the Grass Valley Customer Service Information number.

Figure 14. Fuse and Voltage Testpoint Locations

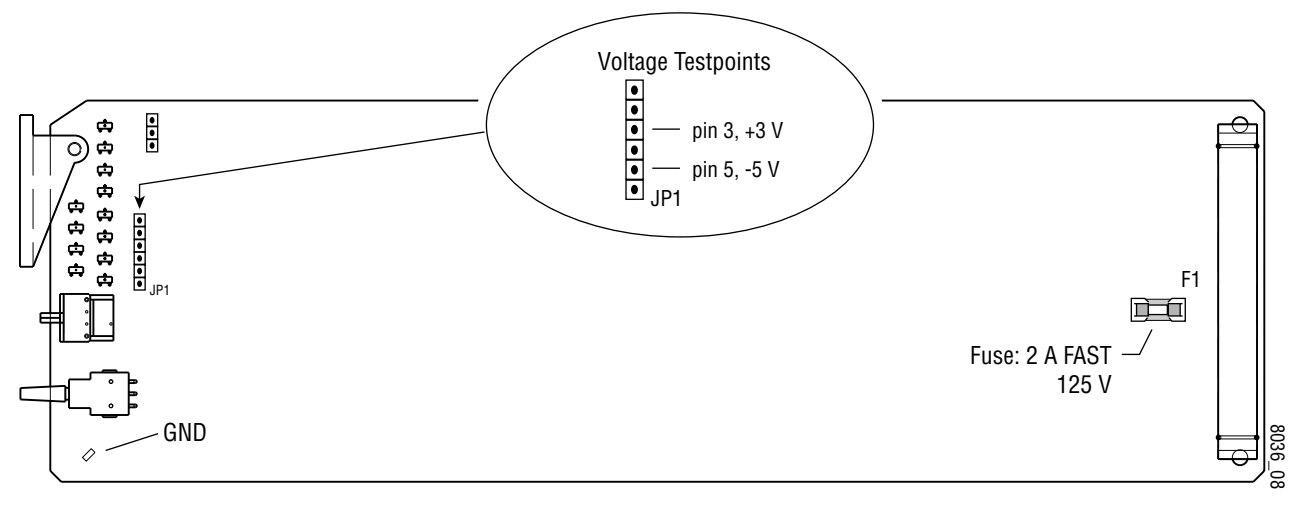

# **Functional Description**

Refer to the block diagram in Figure 15 while reading the following functional description.

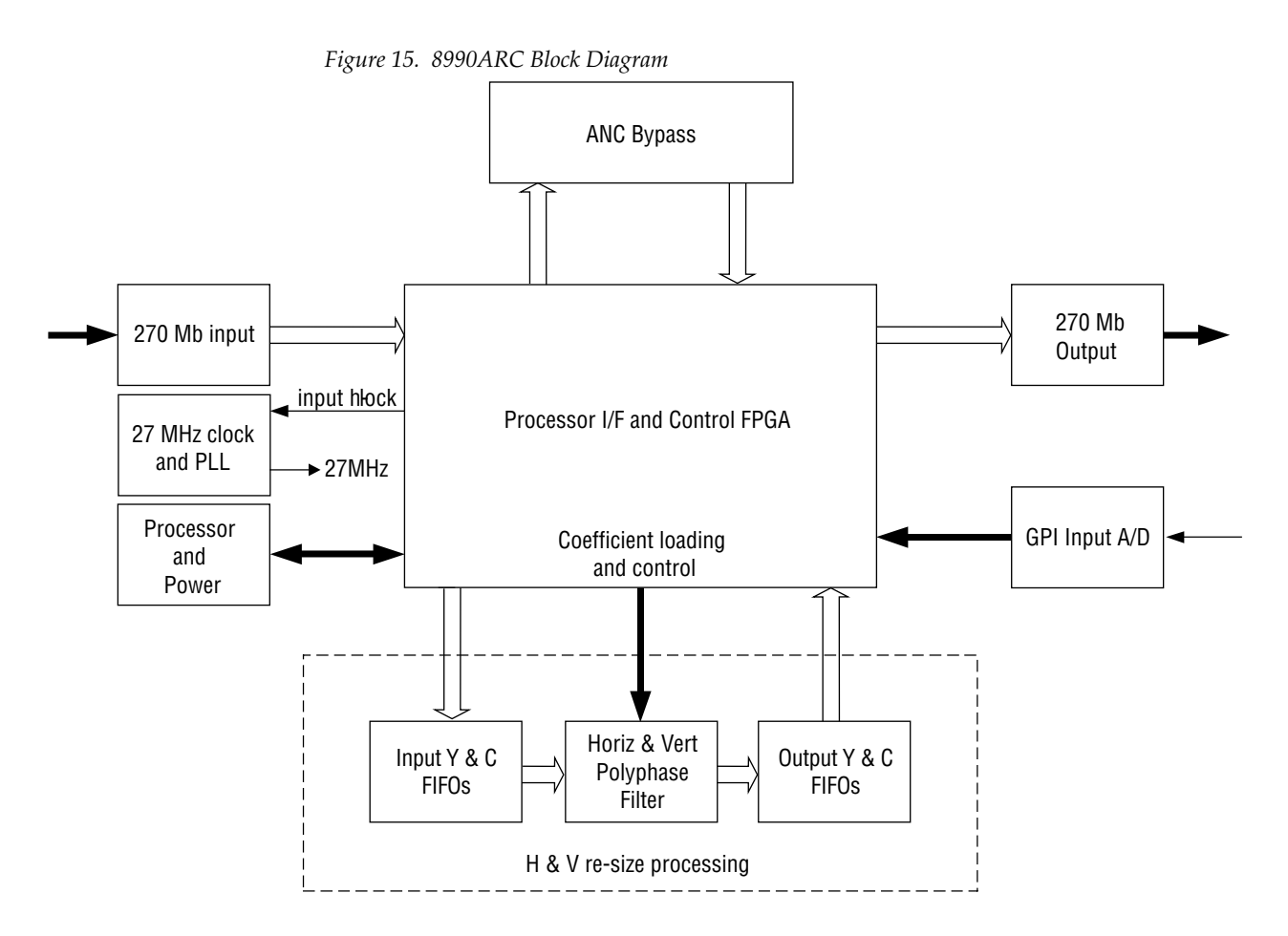

# **Input and Ancillary Data Processing**

The input signal is deserialized and enters the control Field Programmable Gate Array (FPGA). Sync is detected and is used to H-lock the system 27 MHz clock. All horizontal and vertical interval data is routed through the ancillary date (ANC) bypass FIFO to delay match the re-sized active picture data and is multiplexed back, with the re-sized data, to the parallel data output. This output is serialized and output through 4 buffers and connectors.

### **Active Picture Processing**

The active picture portion is routed through the H & V re-sizing portion shown. Depending on the mode and input format selected, H and V will be scaled up or down. The maximum delay for this processing is required for vertical magnification, where the starting position of the output will be at last position in the input picture. The worst case is 4:3 input and mode 3 (full-width) with the vertical position set at the bottom of the field. In all modes, the overall delay will be fixed at this worst case for each line rate.

### H & V Re-sizing Algorithm

Scaling up (magnify) creates more pixels or lines in a selected region than is available in the input and therefore requires a horizontal or vertical position adjustment. It is accomplished by periodically holding off the reading of data from the input FIFO, while re-computing a new pixel/line in its corresponding poly-phase filter.

Scaling down (shrink) decimates pixels or lines from the entire source image and results in a blanked region in the output, which is adjusted using the horizontal or vertical position adjustment. It is accomplished by periodically holding off the writing of data to the output FIFO, while recomputing a new pixel/line in its corresponding poly-phase filter.

In modes 2 and 3 only one operation is performed, H or V scale up or down. In mode 4, the 14:9 sub-image both scaling up and scaling down are done independently and simultaneously.

### **Vertical Resize Filtering**

All the poly-phase filters used for vertical magnification or shrink have maximum bandwidth. Video sources with high contrast or chroma saturated horizontal edges will produce some filter ringing within a few lines above and below the edge. One example of such an edge is contained in the SMPTE color bar test pattern. If this effect needs to be eliminated, then linear-interpolators can be used in these vertical processing modes in the V Process BW configuration selection. The consequence of this selection is having a reduced vertical bandwidth.

# **Video Index Information Coding Support**

Video source data can be inserted on lines 11 or 324 in 625 line or 14 and 277 in 525 line systems per SMPTE RP-186 specification. The very first section of this coding region, Class 1.1, data octet 1, encodes options on the source of being 525/625 line and 4x3 or 16x9 format. If the input to the 8990ARC

contains this section of coding and the Video Index Control function is enabled, the mode will automatically change to 1 (no processing) if the input format and selected output format are the same. It will revert to the previous, 2 through 4 selection when either the input format changes or the user changes the desired output format.

# Index

# Numerics

525 LED 5,6 625 LED 5,6

# B

backplane 3 block diagram 20

# C

COMM LED 6 CONF (configuring) LED 5, 6, 8 configuration local on-board 8 remote 13 connectors 3 input 4 input/output 4 controller module 2

# E

environmental 18

# F

factory default 5, 9 fault 5 FAULT LED 6 fault report 14 formats local setup 9 frame 2, 18 frame capacity 2 frame status display 13 Function rotary switch 8, 9 fuse 19

# G

GUI 13, 14

# I

impedance 4 indicators 5 input 17 loopthrough 4 specification 17

# L

loop-through 4

### M

MAN LED 5 module controller 2 installation 2 power supply 2 slots 3

### Ν

network 13

# 0

operational modes 5 outputs 17 connectors 4 specification 17 termination 4 overlay 3

# Ρ

paddle switch 8 performance 17 power 18 power supply 2 PWR LED 5,6

# R

repair depot 19

# S

SMPTE alarm 14 software update 14 specifications 17 switches (onboard) 8 sync output 4

### Τ

termination 4 troubleshooting 19

# V

video outputs cabling 4 voltage (supply) 18 voltage tespoints 19

#### 8990ARC SD Aspect Ratio Converter Rear Connector Overlay

Fold along vertical lines to break perforations, then tear to separate vertical pairs.

| 🗲 Fold    | l Fo          | ld → | <b>←</b> Fol | d             | Fold →      | <b> </b> ←F | Fold            | Fold →      |  |
|-----------|---------------|------|--------------|---------------|-------------|-------------|-----------------|-------------|--|
| 8990ARC   |               |      | 8990ARC      |               |             |             | 8990ARC         |             |  |
| J1        | OUT OUT       | J2   | J1           | OUT OU        | T J2        | J1          | OUT OUT         | r J2        |  |
| <u>J3</u> | OUT OUT       | J4   | _J3          | <u>OUT OU</u> | T J4_       | J3          | <u>0UT 0U</u> 1 | Г <u>J4</u> |  |
| J5        | NOT<br>USED   | J6   | J5           | NOT<br>USED   | J6          | J5          | NOT<br>USED     | J6          |  |
| J7        | GPI<br>INPUT  | J8   | J7           | GPI<br>INPUT  | -<br>J8     | J7          | GPI<br>INPUT    | -<br>J8     |  |
|           | IN            |      |              | IN            | -           |             | IN              | -           |  |
| J9        |               | J10  | J9           |               | J10         | J9          |                 | J10         |  |
|           | 8990ARC       |      |              | 8990ARC       |             |             | 8990ARC         |             |  |
| J1        | OUT OUT       | J2   | J1           | OUT OU        | T J2        | J1          | OUT OUT         | r J2        |  |
| _J3       | OUT OUT       | J4   | J3           | OUT OU        | <u>T J4</u> | J3          | OUT OUT         | <u>г J4</u> |  |
| J5        | NOT<br>USED   | J6   | J5           | NOT<br>USED   | J6          | J5          | NOT<br>USED     | J6          |  |
| 17        | GPI<br>INPLIT | 18   | 17           | GPI<br>INPLIT | -           | 17          | GPI<br>INPLIT   | -           |  |
| J/        |               | 00   | 57           | IN            | -           | JT          | IN              | -           |  |
| J9        |               | J10  | J9           |               | J10         | J9          |                 | J10         |  |
| ← Fold    | l Fo          | ld → | <b>←</b> Fol | d             | Fold →      | <b> </b> ←F | Fold            | Fold →      |  |

8990ARC SD Aspect Ratio Converter

#### 8990ARC SD Aspect Ratio Converter Rear Connector Overlay

Fold along vertical lines to break perforations, then tear to separate vertical pairs.

| 🗲 Fold    | l Fo          | ld → | <b>←</b> Fol | d             | Fold →      | <b> </b> ←F | Fold            | Fold →      |  |
|-----------|---------------|------|--------------|---------------|-------------|-------------|-----------------|-------------|--|
| 8990ARC   |               |      | 8990ARC      |               |             |             | 8990ARC         |             |  |
| J1        | OUT OUT       | J2   | J1           | OUT OU        | T J2        | J1          | OUT OUT         | r J2        |  |
| <u>J3</u> | OUT OUT       | J4   | _J3          | <u>OUT OU</u> | T J4_       | J3          | <u>0UT 0U</u> 1 | Г <u>J4</u> |  |
| J5        | NOT<br>USED   | J6   | J5           | NOT<br>USED   | J6          | J5          | NOT<br>USED     | J6          |  |
| J7        | GPI<br>INPUT  | J8   | J7           | GPI<br>INPUT  | -<br>J8     | J7          | GPI<br>INPUT    | -<br>J8     |  |
|           | IN            |      |              | IN            | -           |             | IN              | -           |  |
| J9        |               | J10  | J9           |               | J10         | J9          |                 | J10         |  |
|           | 8990ARC       |      |              | 8990ARC       |             |             | 8990ARC         |             |  |
| J1        | OUT OUT       | J2   | J1           | OUT OU        | T J2        | J1          | OUT OUT         | r J2        |  |
| _J3       | OUT OUT       | J4   | J3           | OUT OU        | <u>T J4</u> | J3          | OUT OUT         | <u>г J4</u> |  |
| J5        | NOT<br>USED   | J6   | J5           | NOT<br>USED   | J6          | J5          | NOT<br>USED     | J6          |  |
| 17        | GPI<br>INPLIT | 18   | 17           | GPI<br>INPLIT | -           | 17          | GPI<br>INPLIT   | -           |  |
| J/        |               | 00   | 57           | IN            | -           | JT          | IN              | -           |  |
| J9        |               | J10  | J9           |               | J10         | J9          |                 | J10         |  |
| ← Fold    | l Fo          | ld → | <b>←</b> Fol | d             | Fold →      | <b> </b> ←F | Fold            | Fold →      |  |

8990ARC SD Aspect Ratio Converter